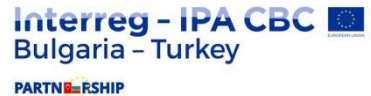

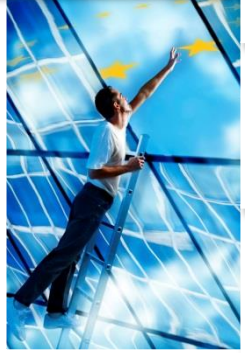

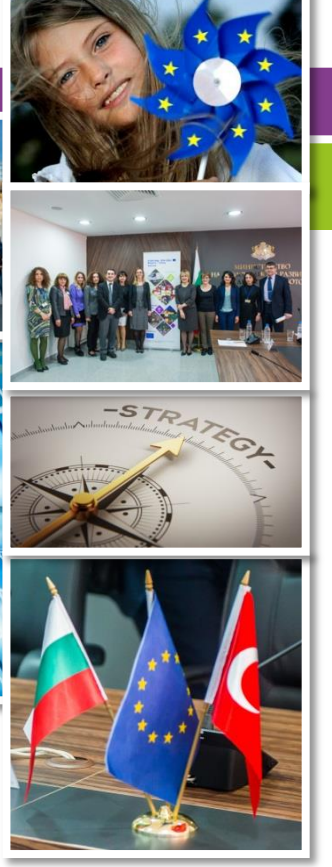

# ЕЛЕКТРОННО КАНДИДАТСТВАНЕ

INTERREG - IPA CBC Programme Bulgaria–Turkey CCI 2014TC16I5CB005

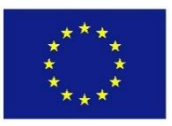

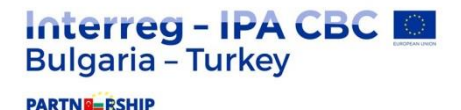

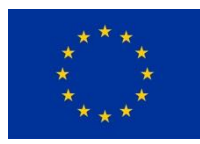

- Електронната система за кандидатстване е интернет базирана система/портал.
- Позволява събиране и сигурно съхраняване на цялата необходима информация за проектите и Програмата.
- Осигурява среда за комуникация между бенефициентите и управляващите структури на Програмата.
- Достъпна е посредством съвременните версии на повечето популярни браузъри (Internet Explorer 11, Firefox 35, Chrome 39, и др.)

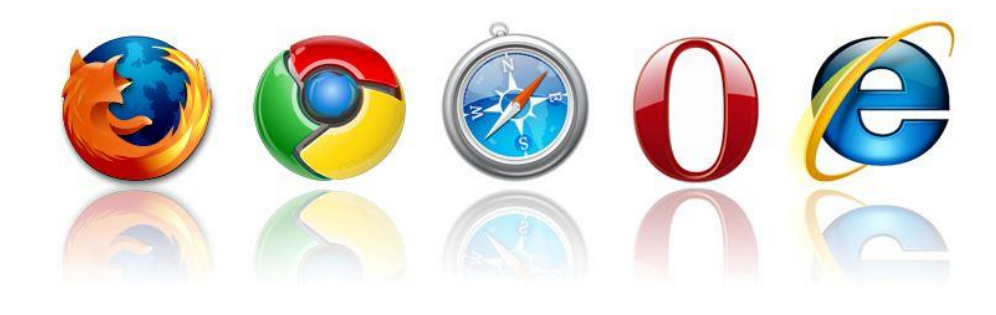

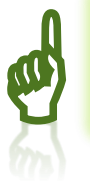

Attachment 4 – Инструкции за електронно подаване на проектно предложение

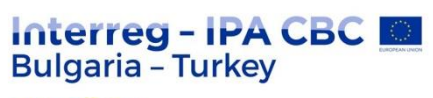

PARTNE=RSHIP

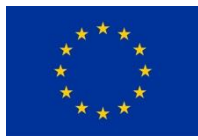

# Електронно подаване на предложението

| Interreg - IPACEC   Bulgaria - Turkey   PARTNERSHIP PROGRAMME CALLS FOR PROPOSALS MEDIA PUBLIC TENDERS 2007-2013 CONTACTS FIRST CALL FOR PROPOSALS of NETWORKS AND AND AND AND AND AND AND AND AND AND                                                                                                    | Language EN B<br>Search                                                                                  | C C        | <b>g - IPA CB(</b><br>- Turkey | Interreg<br>Bulgaria - | In  | Interreg - IPA CBC              |                    | Language EN BG TR                                                                                                    |                   |
|----------------------------------------------------------------------------------------------------|----------------------------------------------------------------------------------------------------|------------|--------------------------------|------------------------|-----|---------------------------------|--------------------|----------------------------------------------------------------------------------------------------|-------------------|
| PARTNERSHIP       Search         PROGRAMME       CALLS FOR PROPOSALS       MEDA       PUBLIC TENDERS       2007-2013       CONTACTS         FIRST CALL FOR PROPOSALS OF INTERREG IPA CROSS-BORDER COOPERATION BULLGARIA       FIRST CALL FOR PROPOSALS OF INTERREG IPA CROSS-BORDER COOPERATION BULLGARIA       Ministry of Regional Development an Works of the Republic of Bulgaria (Managing)                                                                                                    | Search                                                                                                   |            | runney                         | Dargana                | BU  | Bulgaria - Turkey               | HURDE -            |                                                                                                    |                   |
| PROGRAMME       CALLS FOR PROPOSALS       MEDIA       PUBLIC TENDERS       2007-2013       CONTACTS         Image: Contact to the contact to the contact to the                                                                                                    | : TENDERS 2007-2013 C                                                                                    |            |                                |                        | PAR |                                 |                    | Search                                                                                                    | Q                 |
| FIRST CALL FOR PROPOSALS OF INTERREG IPA CROSS-BORDER<br>COOPERATION BULGARIA<br>Ministry of Regional Development and Tworks of the Republic of Bulgaria<br>(Managing                                                                                                    |                                                                                                    | MEDIA PUBI | CALLS FOR PROPOSALS            | PROGRAMME              | P   | PROGRAMME CALLS FOR PROPOSALS N | JIA PUBLIC TENDERS | 2007-2013 CONTACTS                                                                                                    |                   |
|                                                                                                    | INTERREG IPA CROS<br>COOPERATION BULC<br>Ministry of Regional De<br>Works of the Republic o<br>(Managing |            |                                |                        |     |                                 |                    | INTERREG IPA CROSS-BORDE<br>COOPERATION BULGARIA<br>Ministry of Regional Developmen<br>Works of the Republic of Bulgaria<br>(Managing | R<br>t and Public |
| PROJECTS WITHOUT BORDERS     CALENDAR OF EVENTS       Image: Comparison of the second second s                                                 | CALENDAR OF EVENT<br>09<br>January                                                                       | IT BORDERS | PROJECTS WITHOUT               |                        |     | PROJECTS WITHOUT BOR            | :RS                | CALENDAR OF EVENTS<br>09<br>January Joint Monitoring Committee<br>meeting                                                             |                   |
| NEWS 21 September 2 Discrete September 2 Discrete S | 21 EC Day 2017 - bi<br>exploration trip<br>Wild across the.                                              |            |                                | NEWS                   | NEW | NEWS                            |                    | EC Day 2017 - bike-hike-can<br>exploration trip "Ride to the<br>Wild across the                                                       | e                 |

PARTNE=RSHIP

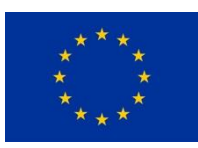

## Електронно подаване на предложението

# Регистрация в електронния портал:

- Създаване на индивидуален акаунт на ВП;
- Потвърждение в рамките на 2 дни – изпраща се имейл за потвърждение на адреса, посочен от ВП в регистрационния формуляр.
- Отказ от регистрация в случай на невалидни данни - уведомление посредством автоматичен имейл;
- Електронната система позволява една единствена регистрация на дадена организация като ВП.

| $\sim$                                                                           |                                                                    |     |  |  |
|----------------------------------------------------------------------------------|--------------------------------------------------------------------|-----|--|--|
| 🕞 🕘 🏉 https://bp.ipacbc 🔎                                                        | 🕶 🖆 🍪 WorldClient - Krasi 📓 BULGARIA – TURKE 🧔 bp.ipacbc-bgtr.eu 🗙 | ଜ 🛣 |  |  |
| Interreg – IPA CBC<br>Bulgaria – Turkey<br>CCI 2014TC16I5CB005                   |                                                                    |     |  |  |
| v 1.1 28042016                                                                   |                                                                    |     |  |  |
| Submission deadline: 2018/04/11 17:00:00 EET<br>Time remaining: 76 days 06:19:45 |                                                                    |     |  |  |
| If you have already registered, login to check your approval status.             |                                                                    |     |  |  |
|                                                                                  | REGISTRATION                                                       |     |  |  |
| User name* :                                                                     |                                                                    |     |  |  |
| E-mail of the Lead partner organization* :                                       |                                                                    |     |  |  |
| Password* :                                                                      |                                                                    |     |  |  |
| Password Confirmation* :                                                         |                                                                    |     |  |  |
|                                                                                  |                                                                    |     |  |  |
| Full name of the Lead partner organization (in English)* :                       |                                                                    |     |  |  |
| Full name of the Lead partner<br>organization (in native<br>language)* :         |                                                                    |     |  |  |
| National registration code* :                                                    |                                                                    |     |  |  |
| Name of the legal<br>representative of the Lead<br>partner organization* :       |                                                                    |     |  |  |
| Country* :                                                                       | Select Country                                                     |     |  |  |
| Region* :                                                                        | Select Region                                                      |     |  |  |

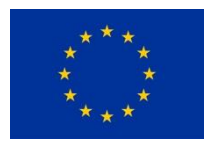

#### Регистрация в електронния портал (продължение):

- Потребителско име произволно избрано от кандидата, използва се за вход в системата. Пример: Orgnaization\_1;
- Имейл официалният имейл, посредством който ще се извършва комуникацията с ВП;
- Парола мин. 8 символа, поне една главна буква, поне една малка буква, поне една цифра, поне един специален символ @#\$%^&+=
- Пълно наименование на Водещия партньор на английски език използва се за системни цели. Не се допускат символи като апостроф и кавички.
- Пълно наименование на Водещия партньор на родния език съгласно официалната регистрация на съответния език.
- Национален регистрационен код само цифри.
- Официален представител на ВП имената изписани на латиница;
- Държава избор от списък;
- Регион избор от списък;
- Град/село на латиница;

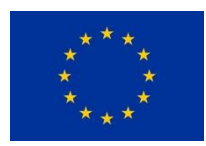

Регистрация в електронния портал (продължение):

- Пощенски код само цифри;
- Адрес изписан на латиница;
- Телефонен номер код на държавата, + е допустим символ, не се оставят интервали между цифрите. Пример: 0035938663888 или +35938663888;
- Факс същите изисквания;
- Лице за контакт имената, изписани на латиница;
- Телефонен номер на лицето за контакт същите изисквания;
- Подаване на формуляра отметка-съгласие с условията за употреба на портала и бутон "Create account"

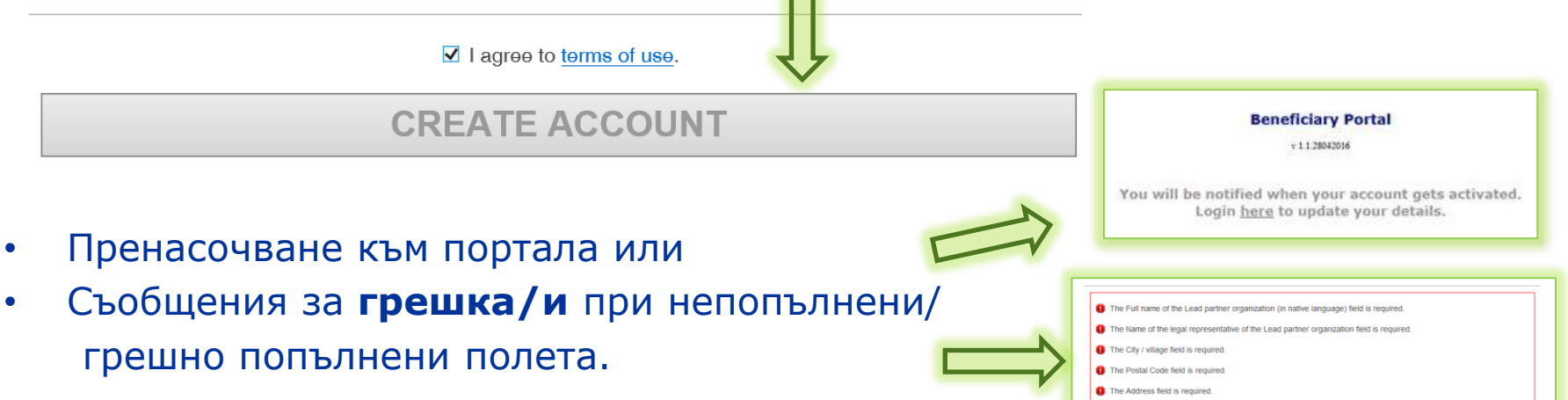

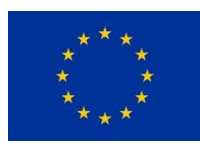

#### Вход в системата:

 Потребитлско име и парола на адрес: <u>https://bp.ipacbc-bqtr.eu/beneficiary/login</u>

#### Подготовка на файловете офлайн:

- Формулярът за кандидатстване се попълва офлайн в предоставения образец (Excel).
- Файловете се сканират и наименуват съгласно инструкциите на стр. 52 от Насоките за кандидатстване.
- Групиране системата позволява "качване" на група файлове (\*.zip, \*.rar);

#### "Качване" на файловете в системата:

- Структура съобразно анекси А и В;
- Възможност за прикачване на повече о един файл във всяка група в зависимост от броя партньори и документи.
- Възможност за кратко описание на всеки файл/архив

| ← ⊕ @ http://bpipacbc  P + 🔒 C @ WorldClient - Krasi ■ BULGARA - TURKE @ bpipacbc-bgtrau × 1 0 ☆ 0<br>Interreg - IPA CBC |
|----------------------------------------------------------------------------------------------------|
| Bulgaria – Turkey<br>CCI 2014TC16I5CB005                                                                                 |
| Beneficiary Portal                                                                                                    |
| v 1.1.28042016                                                                                                    |
|                                                                                                    |
| USER NAME:                                                                                                    |
|                                                                                                    |
| PASSWORD:                                                                                                    |
|                                                                                                    |
| LOGIN                                                                                                    |
| Forgot your password? Reset here.                                                                                        |

| Application Form                            |                                                                    |
|---------------------------------------------|--------------------------------------------------------------------|
| Application form in Excel (XLSM) format     | atach fie                                                          |
| Application form in PDF format              | attach fie                                                         |
| Annexes A                                   |                                                                    |
| Annex_A1 - Checklist of Submitted Documents |                                                                    |
|                                             | attach file                                                        |
|                                             | Annexes_A5 – Declaration of Commitment                             |
|                                             | Submitted by all project partners, required.                       |
|                                             | Sample filenames: Annex _A.5_PP1/LP_Declaration of Commitment.pdf, |
|                                             | Description:                                                       |
| и файл/архив                                | File: Browse                                                       |
|                                             | SAVE CANCEL                                                        |

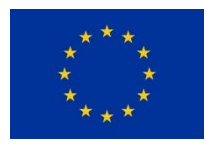

#### "Качване" на файловете в системата (продължение):

- Възможност за редакция на описанието на файла;
- Възможност за изтриване на качен файл;
- Списък с "качени" документи бутон "Generate summary";
- Меню навигация;

#### Изпращане на проектното предложение:

• Бутон "Submit Application" – "заключва" проектното предложение и прави невъзможна последващата редакция или качване на допълнителни документи;

|                                                         | Application                                                                                                    |
|---------------------------------------------------------|----------------------------------------------------------------------------------------------------|
|                                                         | Application documents<br>Application summary                                                                                                    |
| The summary has been gen<br>completeness of the project | rated automatically. Please have in mind that submission of above mentioned files do not prove<br>proposal. The content of all submitted files is subject of administrative and eligibility check. |
|                                                         | SUBMIT APPLICATION                                                                                                    |

- Потвърждение;
- Разписка за получено проектно предложение номер на предложението, дата и час на получаване. Изпраща се на имейл и е достъпна в електронната система.

#### Въпроси от техническо естество:

- По отношение на регистрацията: +35929405564;
- По отношение на работата със системата: +35929405277, +35929405505.

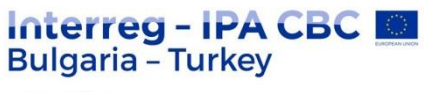

PARTNE=RSHIP

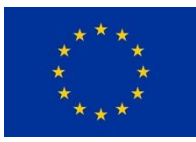

## Електронно подаване на предложението

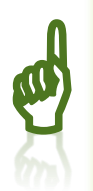

Системата пълнотата проект!

не извършва проверка на И наличността на ВСИЧКИ изискуеми документи за конкретния

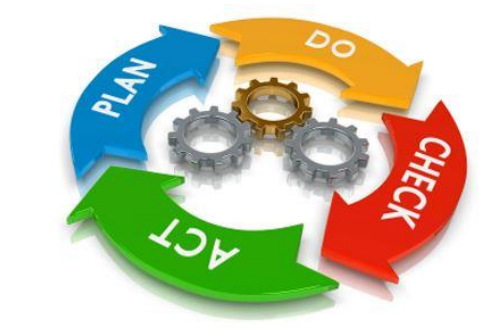

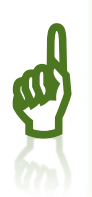

Големите по размер файлове (над 100 МВ) отнемат повече време за "качване". Не затваряйте прозореца на браузъра, а го минимизирайте!

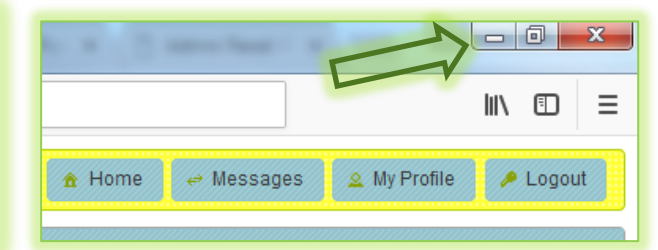

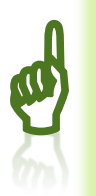

Достъпът до електронния портал зависи от фактори като стабилност на интернет връзката, скорост на трансфер на данните и др., които са извън контрола на УО. Не чакайте крайния срок за подаване на проектното си предложение!

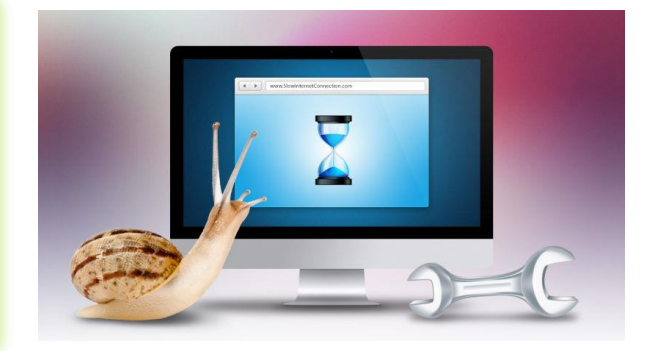

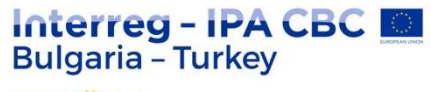

INTERREG - IPA CBC Programme Bulgaria–Turkey CCI 2014TC16I5CB005

PARTNERSHIP

# Благодаря за вниманието!

Красимир Станков

Експерт

Съвместен секретариат KStankov@mrrb.government.bg

Тел./факс: +359 38 66 38 88

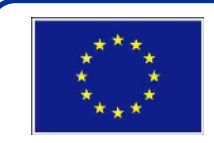

The Programme is co-financed by the European Union